## Instructions for Using Chancellor's Office Datamart: Success Rates

Please visit this webpage: <u>http://datamart.cccco.edu/Outcomes/Course\_Ret\_Success.aspx</u>

- 1. Select "Collegewide Search" and choose "Monterey"
- 2. Select term(s)
- 3. Select Program Type (TOP Code)\*
- 4. Select Instruction Method (distance ed. vs. non-dist. ed.)
- 5. Click "View Report"

You will see the enrollment count, retention count & rate, and success count & rate. These counts and rates will be reported separately for Basic Skills, Degree Applicable, Transfer, and Vocational courses.

To view results by TOP Code, click the option "Program Type – Six Digits TOP" near the bottom of the screen, then click "Update Report".

\*The TOP Code is a 6-digit program code that the Chancellor's Office uses to classify courses. Click on one of the links below for a crosswalk between the Chancellor's Office TOP Code and MPC departments and courses.

Crosswalk - TOP Code <--> MPC Department, sorted by MPC department

Crosswalk - TOP Code <--> MPC Department, sorted by TOP Code